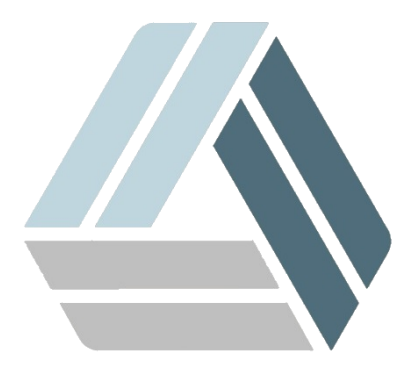

## Руководство пользователя AlterOS Desktop Edition

# Содержание

Часть І Установка AlterOffice

3

### 1 Установка AlterOffice

#### Установка Alter Office

Добавить репозиторий Alter Office. Нажать «Пуск», выбрать пункт меню «Система > Параметры администратора YaST2»

| Мультимедиа       | Þ | 🆌 YaST                          |
|-------------------|---|---------------------------------|
| Настройка         |   | 👮 Установка/удаление программ   |
| Офис              |   | 🗂 Dolphin                       |
| Система           | • | ゴ Диспетчер файлов (в режиме ад |
| Служебные         |   | 💂 Midnight Commander            |
| Прочее            |   | 📴 KNetAttach                    |
| Завершение работы |   |                                 |
| Поиск             |   | 🔟 Информация о системе          |
|                   |   |                                 |

#### Ввести пароль администратора системы

| a o      | Запустить с правами доступа root — KDE su 🛛 — 🔲 🗦                           |                                                                                                    |                              |  |  |  |
|----------|-----------------------------------------------------------------------------|----------------------------------------------------------------------------------------------------|------------------------------|--|--|--|
| A        | Для выполнения д<br>привилегии поли<br>или нажмите кног<br>работы с текущим | анного действия необходи<br><b>ьзователя «root»</b> . Введите<br>ку «Игнорировать» для про<br>и правами. | мы<br>его пароль<br>должения |  |  |  |
| Команда: | /sbin/yast2                                                                 |                                                                                                    |                              |  |  |  |
| Пароль:  | ••••                                                                        |                                                                                                    | ® 🛛                          |  |  |  |
|          | 🗌 Сохранить пар                                                             | оль                                                                                                    |                              |  |  |  |
|          |                                                                             | 🗸 ОК Пропустить                                                                                          | 🛇 Отмена                     |  |  |  |

Выбрать пункт "Репозитории программного обеспечения"

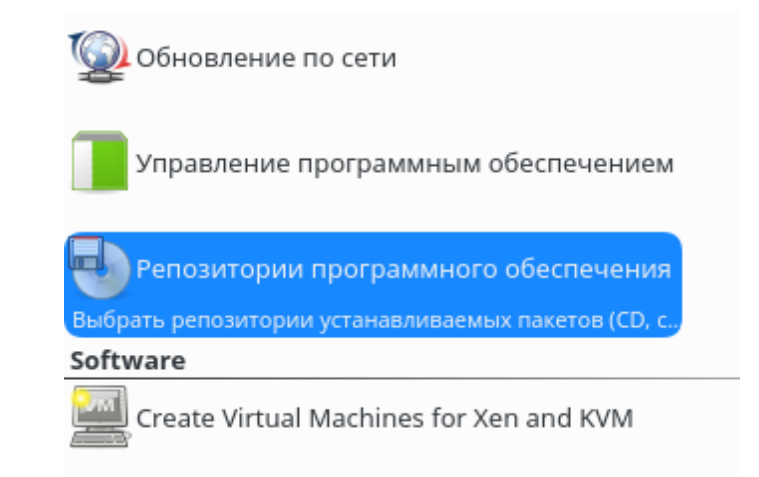

#### В появившемся окне нажать кнопку "Добавить"

#### Настроенные репозитории ПО

|               |        |         |                           |                                   | Все репозитории 🗸 | , |
|---------------|--------|---------|---------------------------|-----------------------------------|-------------------|---|
|               |        |         |                           |                                   |                   |   |
| Приоритет     | $\sim$ | Включён | Автоматическое обновление | Имя                               | Служба 🍙          | 1 |
| 2             |        |         | 1                         | Wine                              |                   |   |
| 2             |        | 1       | *                         | AlterOS-distribution-oss          |                   |   |
| 2             |        | 1       | *                         | Alter-update-non-oss              |                   |   |
| 2             |        | ~       | -                         | AlterOS-update-oss                |                   | l |
| 2             |        | 1       | -                         | AlterOS-distribution-non-oss      |                   | l |
| 99 (По умолча | анию)  |         | -                         | openSUSE-Leap-42.3-Update-Non-Oss | 5                 | l |
| 99 (По умолча | анию)  |         | -                         | openSUSE-Leap-42.3-Update-Debug   |                   | l |
| 99 (По умолча | анию)  |         | 1                         | openSUSE-Leap-42.3-Oss            |                   | , |
| /             | _      |         |                           |                                   |                   |   |

| 🗟 Wine                                                                                   |              |           |            |
|------------------------------------------------------------------------------------------|--------------|-----------|------------|
| URL: http://download.opensuse.org/repositories/Emulators:/Wine/openSUS<br>Категория: YUM | E_Leap_42.3/ |           |            |
| Свойства                                                                                 |              |           |            |
| Включён                                                                                  | Приоритет    |           |            |
| Обновлять автоматически<br>Сохранять загруженные пакеты                                  | 2 🗘          |           |            |
| Доудавить Редактировать Удалить                                                          |              | Ключи GPG | Обновить 🗸 |
| Справка                                                                                  | Отмена       |           | ок         |

Выбрать пункт "Указать URL..", нажать кнопку "Далее"

Просмотр

5

#### Дополнительный продукт

| 0       | ) Сканировать, используя SLP<br>) Репозитории сообщества                                                                                                    |          |       |
|---------|----------------------------------------------------------------------------------------------------|----------|-------|
| ۲       | ) Указать URL                                                                                                    |          |       |
|         | ) FTP<br>) HTTP<br>) HTTPS<br>) SMB/CIFS<br>) NFS<br>) CD<br>) DVD<br>) Жёсткий диск<br>) USB-устройство хранения данных (USB-брелок, ди<br>) Локальный каталог<br>) Локальный образ ISO | ск)      |       |
|         | ] Загрузить файлы описания репозитория                                                                                                    |          |       |
| Справка | Назад                                                                                                    | Прервать | Далее |

Указать имя репозитория - 'AlterOffice' и URL <u>http://repo.alter-os.ru/alteroffice/</u> и нажать "Далее"

| URL | репозитория |
|-----|-------------|
|-----|-------------|

| Имя репозитория                    |       |          |       |
|------------------------------------|-------|----------|-------|
| alteroffice                        |       |          |       |
| URL                                |       |          |       |
| http://repo.alter-os.ru/alteroffic | ce/   |          |       |
|                                    |       |          |       |
|                                    |       |          |       |
|                                    |       |          |       |
|                                    |       |          |       |
|                                    |       |          |       |
|                                    |       |          |       |
|                                    |       |          |       |
| Consers                            | Hazad | Прорвать | 02000 |
| Справка                            | пазад | прервать | далее |

После добавления репозитория необходимо нажать кнопку **"ОК"**. В открывшемся окне отобразить новый репозиторий. Изменить приоритет данного репозитория на "1" как указано на скриншоте

7

Настроенные репозитории ПО

|                                                  |                              |                |                              |                              | Просмотр                     |
|--------------------------------------------------|------------------------------|----------------|------------------------------|------------------------------|------------------------------|
|                                                  |                              |                |                              |                              | Все репозитории $\checkmark$ |
| Приоритет                                        | ~                            | Включён        | Автоматическое обновление    | Имя                          | Служба 🏠                     |
| 1                                                |                              | ~              | 1                            | alteroffice                  |                              |
| 2                                                |                              |                | 1                            | Wine                         |                              |
| 2                                                |                              | ~              | *                            | AlterOS-distribution-oss     |                              |
| 2                                                |                              | ~              | *                            | Alter-update-non-oss         | 1                            |
| 2                                                |                              | ~              | *                            | AlterOS-update-oss           |                              |
| 2                                                |                              | ~              | *                            | AlterOS-distribution-non-oss |                              |
| 99 (По умолча                                    | нию)                         |                | -                            | openSUSE-Leap-42.3-Update-N  | on-Oss                       |
| 99 (По умолча                                    | нию)                         |                | -                            | openSUSE-Leap-42.3-Update-D  | ebug 🗸                       |
| III alteroff<br>URL: http://rep<br>Категория: YU | f <b>ice</b><br>o.alter<br>M | os.ru/alteroff | īce/                         |                              |                              |
| Свойства                                         |                              |                |                              |                              |                              |
| Включён                                          |                              |                |                              | Приоритет                    |                              |
| Обновлять а                                      | автома                       | тически        | Сохранять загруженные пакеть | 1 🗘                          |                              |
| Добавить                                         | Редакт                       | ировать        | Удалить                      | Клю                          | чи GPG Обновить 🗸            |
| Справка                                          |                              |                |                              |                              | Отмена ОК                    |

Если откроется окно с сообщением об отсутствии подписи у файла из репозитория, нажмите **"Да"**, далее в центре управления Yast выберите пункт "Управление программным обеспечением"

| Программное обеспечение                            |
|----------------------------------------------------|
| Пополнительные продукты                            |
| 🔍 Проверка носителя                                |
| 👰 Обновление по сети                               |
| Управление программным обеспечением                |
| Установка или удаление пакетов программ, управлени |
| Репозитории программного обеспечения               |

В строке поиска ввести "AlterOffice", нажать кнопку "Пуск". В появившемся списке поставить

8

галочку напротив пакета AlterOffice и нажать кнопку "Принять", далее - "Продолжить" и "Завершить"

| Файл Пакет Настройка Зависимости Параметры | Дополнительно Справка                                                                                                    |
|--------------------------------------------|----------------------------------------------------------------------------------------------------|
| Просмотр 💙 Поиск Группы RPM Обзор установк | N                                                                                                    |
| Alteroffice Ч Поиск                        | <ul> <li>Пакет</li> <li>Сводка</li> <li>Установл Разма</li> </ul>                                                                 |
|                                            | ✓ alteroffice Libraries and (3.0.1-1 512,2                                                                                        |
| Поиск в                                    | alteroffice-braindump Mind Mapper (3.0.1-1 13,5                                                                                   |
|                                            | alteroffice-devel The Build Env (3.0.1-1                                                                                          |
|                                            | 🖈 alteroffice-doc Documentati (3.0.1-1 36,9                                                                                       |
| Ключевые слова                             | alteroffice-extras-convert Commandlin (3.0.1-1 677,3                                                                              |
| Сводка                                     | 🖈 alteroffice-extras-dolphin Diverse plugi (3.0.1-1 457,0                                                                         |
| Описание                                   | alteroffice-extras-okular Plugin for Ok (3.0.1-1 5,3                                                                              |
| Поле RPM "Provides"                        | alteroffice-karbon Vector Drawi (3.0.1-1 26,0                                                                                     |
| Поле RPM "Requires"                        | alteroffice-lang Translations f (3.0.1-1 32,9                                                                                     |
| Список файлов                              | alteroffice-plan Project Mana (3.0.1-1 103,3                                                                                      |
|                                            | Application f (3.0.1-1 194,9                                                                                                    |
| Poyuu poures                               | Application f (3.0.1-1 109,2                                                                                                    |
| Гежим поиска.                              | alteroffice-tools Various tools (3.0.1-1 4,2                                                                                      |
| Содержит                                   | Alteroffice-words                                                                                                    |
| С учётом регистра                          | Описание Технические данные Зависимости Версии <>                                                                                 |
|                                            | alteroffice - Libraries and Base Files for the AlterOffice                                                                        |
|                                            | The AlterOffice is a set of applications that allows you to easily complete your work. The AlterOffice is unique because not only |
|                                            | Отмена Принять                                                                                                    |

Если появится окно о неисправности пакета нажмите "Игнорировать"

Для запуска установленного AlterOffice необходимо нажать "Пуск" - "Офис" и выбрать соответствующий пункт меню (Презентации (xPoint), Текстовый редактор (xWord), Таблицы (xCell)